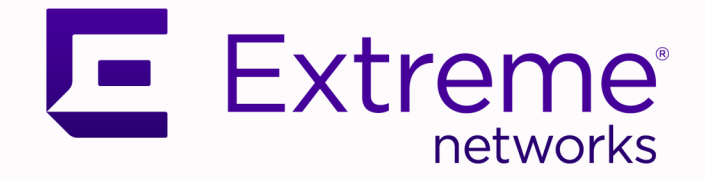

# Extreme Tunnel Concentrator Deployment Guide

Version 24.04

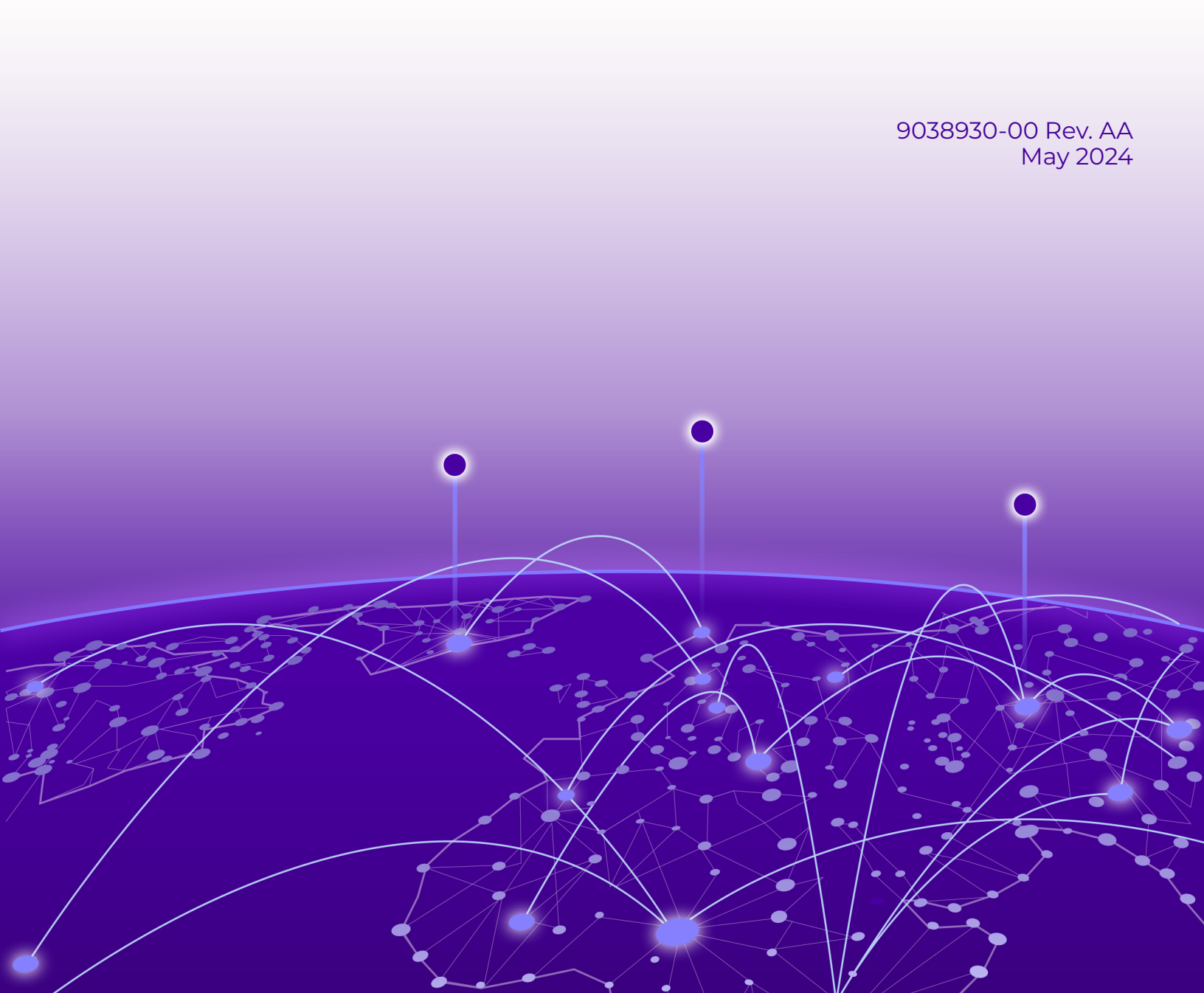

Copyright © 2024 Extreme Networks, Inc. All rights reserved.

#### Legal Notice

Extreme Networks, Inc. reserves the right to make changes in specifications and other information contained in this document and its website without prior notice. The reader should in all cases consult representatives of Extreme Networks to determine whether any such changes have been made.

The hardware, firmware, software or any specifications described or referred to in this document are subject to change without notice.

#### Trademarks

Extreme Networks and the Extreme Networks logo are trademarks or registered trademarks of Extreme Networks, Inc. in the United States and/or other countries.

All other names (including any product names) mentioned in this document are the property of their respective owners and may be trademarks or registered trademarks of their respective companies/owners.

For additional information on Extreme Networks trademarks, see: https:// www.extremenetworks.com/about-extreme-networks/company/legal/trademarks

#### **Open Source Declarations**

Some software files have been licensed under certain open source or third-party licenses. End-user license agreements and open source declarations can be found at: https:// www.extremenetworks.com/support/policies/open-source-declaration/

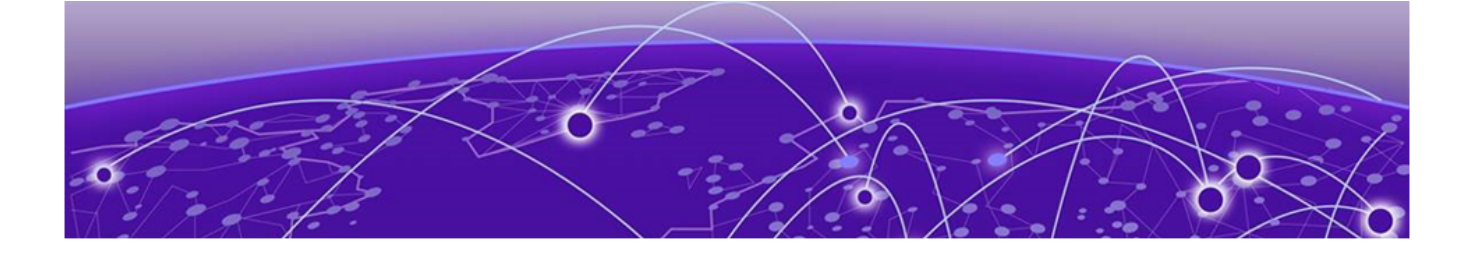

# **Table of Contents**

| Preface                                                  | 5  |
|----------------------------------------------------------|----|
| Text Conventions                                         | 5  |
| Documentation and Training                               | 6  |
| Open Source Declarations                                 | 7  |
| Training                                                 | 7  |
| Help and Support                                         | 7  |
| Subscribe to Product Announcements                       | 8  |
| Send Feedback                                            |    |
| Extreme Tunnel Concentrator                              | 9  |
| How Tunnel Concentrator Works                            | 9  |
| Management Options for Provisioning                      |    |
| Redundancy                                               | 11 |
| Redundancy with ExtremeCloud IQ Controller               |    |
| Redundancy with ExtremeCloud IQ                          |    |
| Deployment Considerations                                |    |
| ARP Responder                                            | 14 |
| Supported Products                                       | 14 |
| How to Use this Guide                                    |    |
| Installation                                             |    |
| Installation Prerequisites                               |    |
| Installation Task Flow                                   |    |
| Install Tunnel Concentrator                              |    |
| Change Password                                          |    |
| Generate the Activation License                          |    |
| Select the Management Option                             |    |
| ExtremeCloud IQ Controller Configuration                 |    |
| Configure Tunnel Concentrator                            |    |
| Configure a GRE Topology for a VLAN                      |    |
| Assign the GRE Topology to the WLAN                      |    |
| Assign the GRE Topology to the Access Point Profile      |    |
| ExtremeCloud IQ Configuration                            |    |
| Considerations                                           |    |
| Quick Add Tunnel Concentrators                           |    |
| Configure Tunnel Concentrator Services                   |    |
| Tunnel Concentrator Services Settings                    |    |
| Configure Tunnel Policies                                |    |
| -<br>Configure a User Profile for Traffic Tunneling      |    |
| Apply Different User Profiles to Clients and User Groups |    |
| Configuration Example                                    |    |

| Administration                             | 34 |
|--------------------------------------------|----|
| Log in to Tunnel Concentrator              |    |
| Extreme Tunnel Concentrator User Interface |    |
| View Dashboards                            |    |
| View Logs                                  |    |
| User Management                            |    |
| Add User                                   |    |
| Delete User                                |    |
| Update Password (Administrator)            |    |
| Configure Log Reporting                    |    |
| Log Reporting Field Descriptions           |    |
| Configure Packet Captures                  |    |
| Ping a Node                                |    |
| Upgrade Tunnel Concentrator                | 40 |
| Index                                      | 41 |

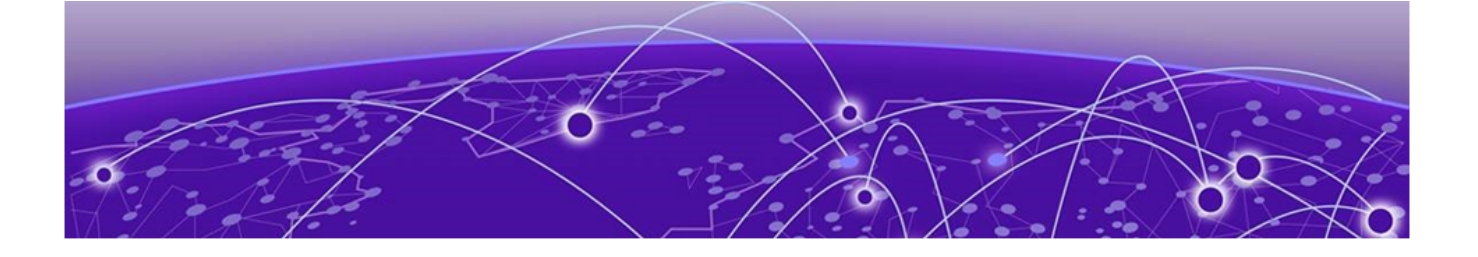

# Preface

Read the following topics to learn about:

- The meanings of text formats used in this document.
- Where you can find additional information and help.
- How to reach us with questions and comments.

### **Text Conventions**

Unless otherwise noted, information in this document applies to all supported environments for the products in question. Exceptions, like command keywords associated with a specific software version, are identified in the text.

When a feature, function, or operation pertains to a specific hardware product, the product name is used. When features, functions, and operations are the same across an entire product family, such as Extreme Networks switches or SLX routers, the product is referred to as *the switch* or *the router*.

| Icon     | Notice type | Alerts you to                                              |
|----------|-------------|------------------------------------------------------------|
| -ݣੑੑ     | Тір         | Helpful tips and notices for using the product             |
|          | Note        | Useful information or instructions                         |
| •        | Important   | Important features or instructions                         |
| <u>.</u> | Caution     | Risk of personal injury, system damage, or loss of<br>data |
|          | Warning     | Risk of severe personal injury                             |

#### Table 1: Notes and warnings

| Convention                                | Description                                                                                                    |
|-------------------------------------------|----------------------------------------------------------------------------------------------------|
| screen displays                           | This typeface indicates command syntax, or represents information as it is displayed on the screen.                                                                                                    |
| The words <i>enter</i> and<br><i>type</i> | When you see the word <i>enter</i> in this guide, you must type something, and then press the Return or Enter key. Do not press the Return or Enter key when an instruction simply says <i>type</i> .                    |
| <b>Key</b> names                          | Key names are written in boldface, for example <b>Ctrl</b> or <b>Esc</b> .<br>If you must press two or more keys simultaneously, the<br>key names are linked with a plus sign (+). Example: Press<br><b>Ctrl+Alt+Del</b> |
| Words in italicized type                  | Italics emphasize a point or denote new terms at the place<br>where they are defined in the text. Italics are also used<br>when referring to publication titles.                                                         |
| NEW!                                      | New information. In a PDF, this is searchable text.                                                                                                    |

#### Table 2: Text

#### Table 3: Command syntax

| Convention         | Description                                                                                                    |
|--------------------|----------------------------------------------------------------------------------------------------|
| bold text          | Bold text indicates command names, keywords, and command options.                                                                                                    |
| <i>italic</i> text | Italic text indicates variable content.                                                                                                    |
| []                 | Syntax components displayed within square brackets are optional.                                                                                                    |
|                    | Default responses to system prompts are enclosed in square brackets.                                                                                                    |
| { x   y   z }      | A choice of required parameters is enclosed in curly<br>brackets separated by vertical bars. You must select one of<br>the options.                                                               |
| х у                | A vertical bar separates mutually exclusive elements.                                                                                                    |
| < >                | Nonprinting characters, such as passwords, are enclosed in angle brackets.                                                                                                    |
|                    | Repeat the previous element, for example, member[member].                                                                                                    |
|                    | In command examples, the backslash indicates a "soft" line<br>break. When a backslash separates two lines of a command<br>input, enter the entire command at the prompt without the<br>backslash. |

## Documentation and Training

Find Extreme Networks product information at the following locations:

Current Product Documentation Release Notes Hardware and Software Compatibility for Extreme Networks products Extreme Optics Compatibility Other Resources such as articles, white papers, and case studies

#### **Open Source Declarations**

Some software files have been licensed under certain open source licenses. Information is available on the Open Source Declaration page.

#### Training

Extreme Networks offers product training courses, both online and in person, as well as specialized certifications. For details, visit the Extreme Networks Training page.

## Help and Support

If you require assistance, contact Extreme Networks using one of the following methods:

#### Extreme Portal

Search the GTAC (Global Technical Assistance Center) knowledge base; manage support cases and service contracts; download software; and obtain product licensing, training, and certifications.

#### The Hub

A forum for Extreme Networks customers to connect with one another, answer questions, and share ideas and feedback. This community is monitored by Extreme Networks employees, but is not intended to replace specific guidance from GTAC.

#### Call GTAC

For immediate support: (800) 998 2408 (toll-free in U.S. and Canada) or 1 (408) 579 2800. For the support phone number in your country, visit www.extremenetworks.com/support/contact.

Before contacting Extreme Networks for technical support, have the following information ready:

- Your Extreme Networks service contract number, or serial numbers for all involved Extreme Networks products
- A description of the failure
- A description of any actions already taken to resolve the problem
- A description of your network environment (such as layout, cable type, other relevant environmental information)
- · Network load at the time of trouble (if known)
- The device history (for example, if you have returned the device before, or if this is a recurring problem)
- Any related RMA (Return Material Authorization) numbers

### Subscribe to Product Announcements

You can subscribe to email notifications for product and software release announcements, Field Notices, and Vulnerability Notices.

- 1. Go to The Hub.
- 2. In the list of categories, expand the Product Announcements list.
- 3. Select a product for which you would like to receive notifications.
- 4. Select Subscribe.
- 5. To select additional products, return to the **Product Announcements** list and repeat steps 3 and 4.

You can modify your product selections or unsubscribe at any time.

## Send Feedback

The User Enablement team at Extreme Networks has made every effort to ensure that this document is accurate, complete, and easy to use. We strive to improve our documentation to help you in your work, so we want to hear from you. We welcome all feedback, but we especially want to know about:

- Content errors, or confusing or conflicting information.
- Improvements that would help you find relevant information.
- Broken links or usability issues.

To send feedback, email us at documentation@extremenetworks.com.

Provide as much detail as possible including the publication title, topic heading, and page number (if applicable), along with your comments and suggestions for improvement.

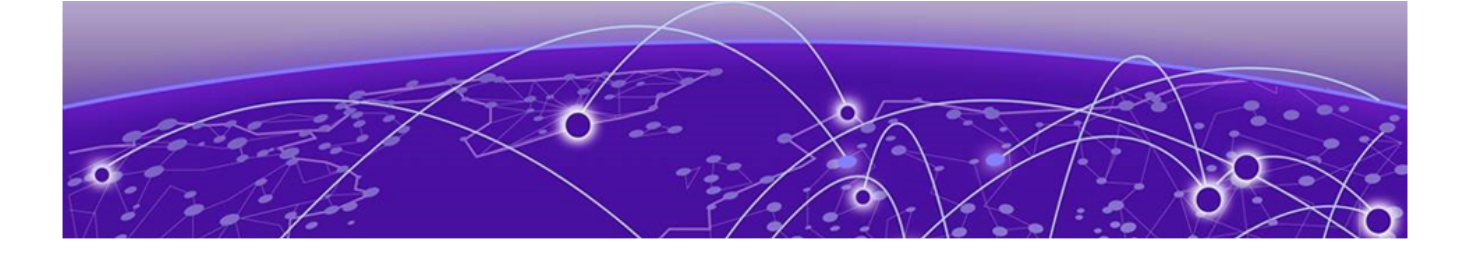

# **Extreme Tunnel Concentrator**

How Tunnel Concentrator Works on page 9 Management Options for Provisioning on page 10 Redundancy on page 11 Deployment Considerations on page 13 ARP Responder on page 14 Supported Products on page 14 How to Use this Guide on page 15

Extreme Tunnel Concentrator runs as a ExtremeCloud Edge - Self-Orchestrated application that is deployed on the Extreme Universal Compute Platform. The Extreme Tunnel Concentrator solution lets you configure Generic Routing Encapsulation (GRE) tunneling that directs wireless traffic from your access points to your traffic data center, where the traffic can be aggregated and processed.

Tunnel Concentrator provides the following benefits over existing wireless traffic solutions:

- Centralizes wireless traffic.
- Isolates data traffic from management traffic.
- Extends the data center network to your edge devices.
- Provides a replacement for some VPN Gateway Virtual Appliance (VGVA) tunneling use cases.
- Creates tunneled traffic flows that do not need to cross a controller, removing the need to have Tunnel Concentrator in the same location as your access points.
- Provides an option for traffic aggregation in situations where it is cost prohibitive to deploy fabric mesh infrastructure or VxLAN switching.

## How Tunnel Concentrator Works

Tunnel Concentrator lets you configure GRE point-to-point tunneling between wireless access points and the Tunnel Concentrator application, which runs on the Universal Compute Platform. Tunnel Concentrator serves as the tunnel termination point and forwards the traffic to the data center, where the traffic can be aggregated.

To provision tunnels, administrators configure GRE tunneling settings for a given VLAN and map the VLAN across the WLAN network. All GRE tunneling sessions get initiated

000

Note

by the access point, which generates tunnels dynamically on a per user traffic flow basis for the VLAN. As a user's traffic flows across the AP, the AP adds the GRE encapsulation settings that were mapped to that VLAN, which generates the tunnel between the AP and Tunnel Concentrator. If IPSec is deployed, the AP also encrypts the GRE header. The AP then forwards the traffic through the tunnel towards Tunnel Concentrator.

After receiving the traffic, Tunnel Concentrator decrypts received packets (if IPSec is deployed), removes the GRE header, and forwards the traffic to the appropriate location in the traffic data center. For any response traffic, the process flow occurs in the reverse order.

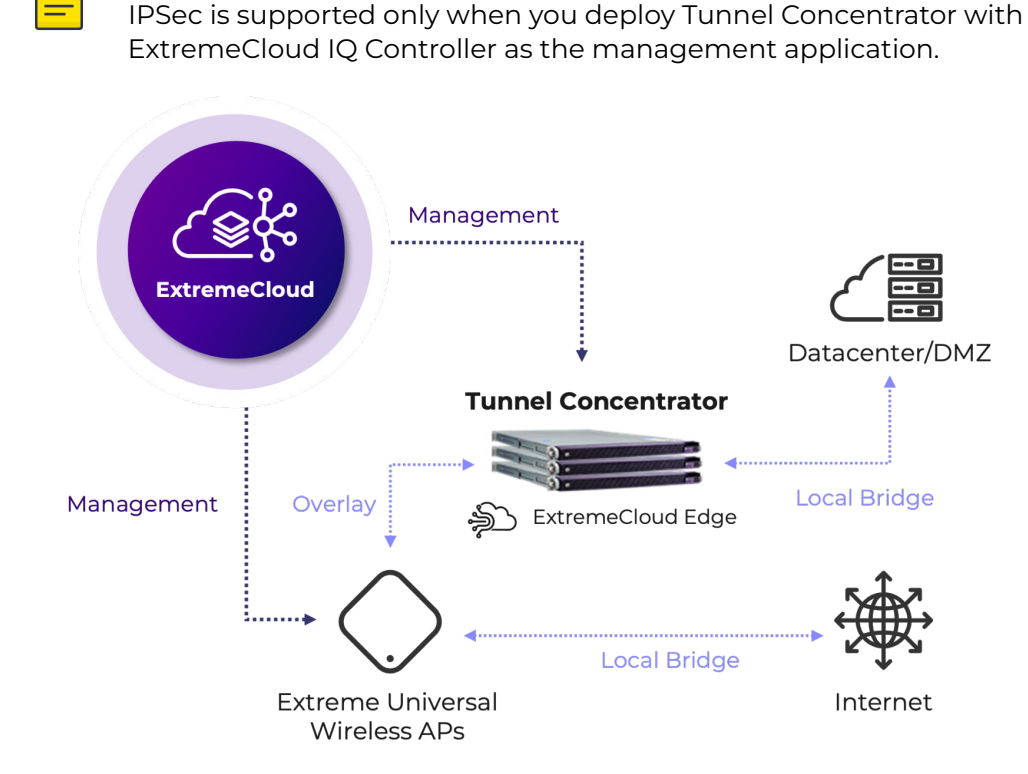

#### Figure 1: Tunnel Concentrator Deployment

| 1 | -000- |  |
|---|-------|--|
|   |       |  |
|   | _     |  |
|   |       |  |

#### Note

GRE tunneling is supported only between the access point and Tunnel Concentrator. It is not supported to deploy a NAT router in the middle of the tunnel.

# Management Options for Provisioning

You must choose from one of the following two applications for configuring GRE tunneling and mapping those settings to given VLANs across the WLAN network. All tunnel provisioning and configuration must be handled using one of these two applications.

#### Managed by ExtremeCloud IQ Controller

Tunnels are configured and managed using the ExtremeCloud IQ Controller user interface. Tunnel Concentrator establishes an HTTPS connection to the controller on port 5825. The Concentrator uses stored read-only credentials to retrieve the configuration and to configure GRE/IPSec tunnels.

#### Managed by ExtremeCloud IQ

Tunnels are configured and managed using the ExtremeCloud IQ user interface. For management, Tunnel Concentrator uses the inlets tunnel, which is maintained by the Universal Compute Platform, with access through port 8090.

### Note

To generate encryption and decryption keys when IPSec is deployed, the management entity generates a private, pre-shared key using the IKEv2 protocol and uses a secure connection to provision the key on Tunnel Concentrator and on the access points.

# Redundancy

Tunnel Concentrator supports tunnel redundancy and failover between multiple instances of the application. Redundancy ensures that tunneling services remain active even if a Tunnel Concentrator instance fails, or if the server on which the application is installed goes down.

As a best practice, use Tunnel Concentrator instances that are installed on different physical Universal Compute Platform boxes. Redundant instances must be in the same network segement with layer 2 connectivity so that services are not affected by a server failure.

Redundancy configuration and functionality depend on whether you use ExtremeCloud IQ Controller or ExtremeCloud IQ as the management entity.

## Redundancy with ExtremeCloud IQ Controller

Configure redundancy using the GRE topology for a given VLAN. You can assign up to three prioritized Tunnel Concentrator instances to the topology. The AP attempts to send traffic to the highest ranked Tunnel Concentrator instance first. If that connection fails, the AP attempts to connect to the second instance, and if that connection fails, the AP attempts the third instance.

The priority ranking between multiple Tunnel Concentrator instances depends on whether you also select load balancing:

 If load balancing is selected—The priority ranking of the three Tunnel Concentrator instances is selected randomly to ensure that the traffic load gets balanced evenly across the instances. • If load balancing **is not** selected—The first Tunnel Concentrator instance in the list is given the highest priority ranking followed by the second instance and then the third instance.

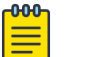

Note

ExtremeCloud IQ Controller must be configured to allow an ICMP ping between the access point and the controller. The ping is required for tunnel failover to work.

For an illustration of redundancy with ExtremeCloud IQ Controller, see Figure 2.

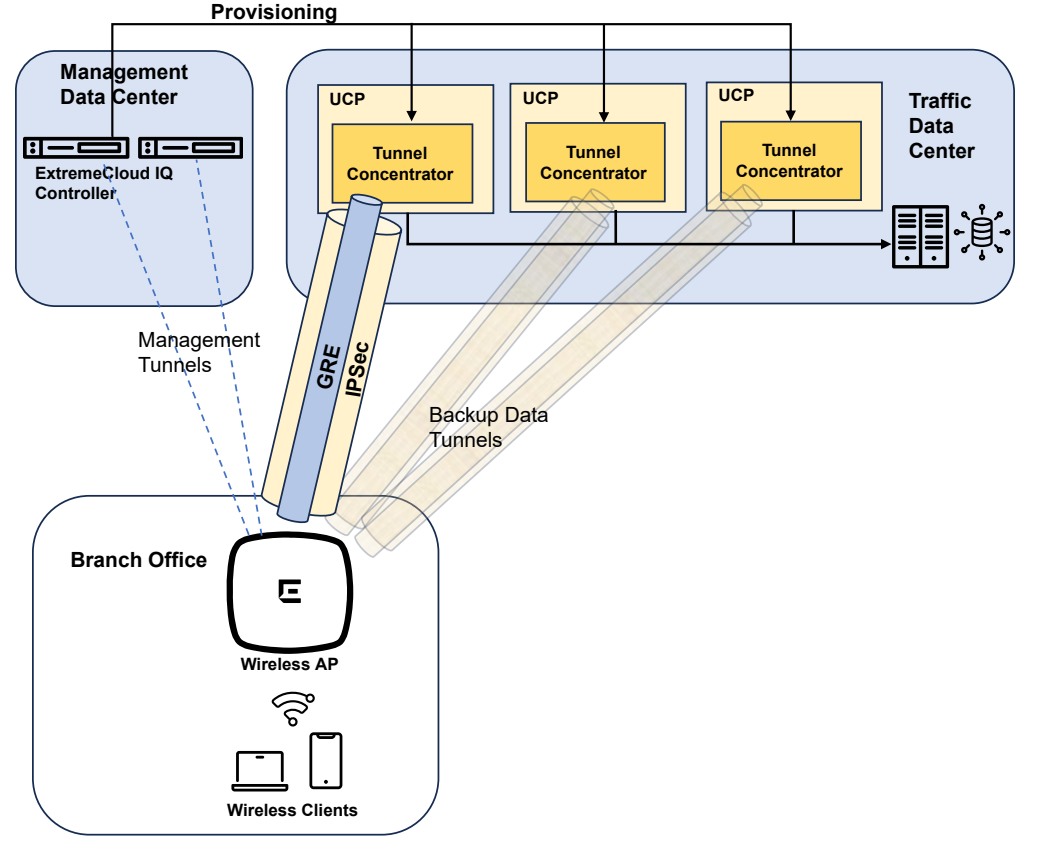

Figure 2: Tunnel Concentrator Redundancy with ExtremeCloud IQ Controller

#### Redundancy with ExtremeCloud IQ

Configure redundancy on ExtremeCloud IQ using the Tunnel Concentrator service and Tunnel Concentrator policy configurations. Redundancy uses a tunnel address that is shared using VRRP by both Tunnel Concentrator instances in a redundant pair. You can then assign primary and redundant instances, each with their own address, to that tunnel configuration.

When APs send data through a tunnel, they send the data to the shared VRRP address of the Tunnel Concentrator instances in the HA pair. The HA pair has an active Tunnel Concentrator instance and a standby instance with data being directed to the active instance. However, if the active instance goes down or becomes unavailable, the standby instance becomes active. Figure 3 illustrates redundancy with three redundant pairs of Tunnel Concentrator instances spread across two Universal Compute Platform machines and with ExtremeCloud IQ as the management option.

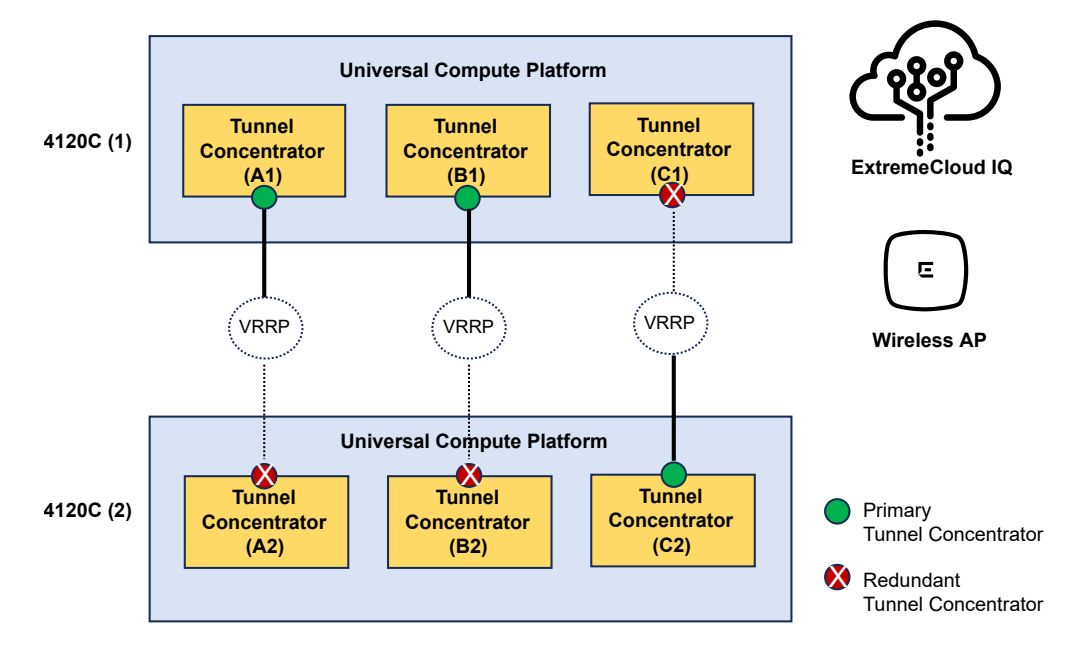

#### Figure 3: Tunnel Concentrator Redundancy (with ExtremeCloud IQ)

To add load balancing when using ExtremeCloud IQ, create more than one Tunnel Concentrator service under **Configure** > **Common Objects** > **Network** > **Tunnel Concentrator Services**.

## **Deployment Considerations**

- Each Tunnel Concentrator instance supports up to 5,000 tunnels. If you deploy High Availability (HA) pairs, the 5,000 tunnel limit applies to the HA pair.
- Each Universal Compute Platform 4120C host can support up to three Tunnel Concentrator instances with a maximum of 15,000 tunnels per host.
- Tunnel Concentrator supports GRE tunneling (with IPSec encryption) only between wireless access points and Tunnel Concentrator. Note that IPSec is supported only if you deploy ExtremeCloud IQ Controller as the management application.
- Tunnel Concentrator does not support the use of a NAT router between the access point and Tunnel Concentrator.
- Tunnel Concentrator preserves DSCP markings for both upstream and downstream direction.
- Tunnel Concentrator blocks all broadcasts (except DHCP and ARP).
- Tunnel Concentrator does not support the use of LAG interfaces on the Universal Compute Platform.
- IPSec is supported only with APs that are managed by ExtremeCloud IQ Controller.

# **ARP** Responder

Tunnel Concentrator supports ARP Responder by default. Tunnel Concentrator stores its own local ARP lookup table and can proxy and respond to ARP requests. No configuration is required to enable this feature

To update its ARP table, Tunnel Concentrator uses the following logic:

- Tunnel Concentrator updates its ARP table using IP address MAC address mappings that it learns from DHCP packets, or from the source IP address of packets that ingress over a GRE tunnel.
- Tunnel Concentrator does not store mappings that it learns from the bridged portion of the network.

To respond to ARP requests, Tunnel Concentrator does a lookup of its ARP table for a MAC address that maps to the target IP address from the ARP request and responds as per these rules:

- If the ARP lookup succeeds, Tunnel Concentrator returns an ARP response to the sender directly with the correct MAC address.
- If the ARP lookup fails, Tunnel Concentrator forwards the ARP broadcast to the bridged network. Tunnel Concentrator does not forward ARP broadcasts to GRE tunnels.

## Supported Products

The following table lists the products and supported versions for the applications that make up the Tunnel Concentrator solution.

| Products                   | Supported Versions for Tunnel Concentrator Support                                                                                                    |
|----------------------------|----------------------------------------------------------------------------------------------------|
| Universal Compute Platform | 5.06.01 minimum                                                                                                    |
| ExtremeCloud IQ Controller | 10.09.01 recommended                                                                                                    |
| ExtremeCloud IQ            | 24.04 recommended                                                                                                    |
| Access points              | Tunnel Concentrator is supported on ExtremeCloud IQ<br>Universal access points and on IQ Engine access points. See<br><i>ExtremeCloud IQ Release Notes</i> for hardware and OS release<br>information. |

#### **Table 4: Supported Products and Versions**

# How to Use this Guide

Use the below process flow to guide you through the deployment process. Follow the prescribed chapter order to install, configure, and administer Tunnel Concentrator.

| <b>Table 5: Tunnel Concentrator</b> | <b>Deployment Process Flow</b> |
|-------------------------------------|--------------------------------|
|-------------------------------------|--------------------------------|

|   | Chapter                                                                                                    | Description                                                                                                    |
|---|----------------------------------------------------------------------------------------------------|----------------------------------------------------------------------------------------------------|
| 1 | Installation on page 16                                                                                                    | Use the procedures in this chapter to install Tunnel Concentrator.                                                                                                    |
| 2 | <ul> <li>Select one of the following chapters:</li> <li>ExtremeCloud IQ Controller<br/>Configuration on page 21</li> <li>ExtremeCloud IQ Configuration on<br/>page 25</li> </ul> | You must select either ExtremeCloud<br>IQ Controller or ExtremeCloud IQ as<br>the management application for GRE<br>tunneling. Use only the chapter that<br>applies to your deployment. |
| 3 | Administration on page 34                                                                                                    | After installation and configuration, use<br>this chapter to administer and maintain<br>your deployment on an ongoing basis.                                                            |

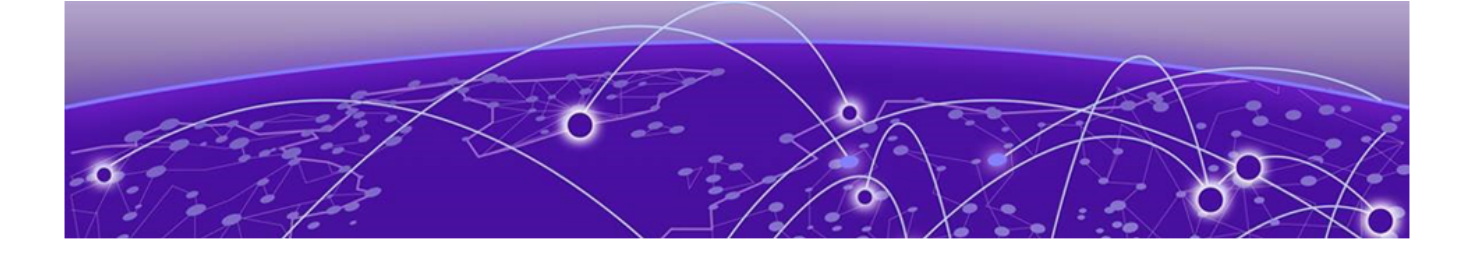

# Installation

Installation Prerequisites on page 16 Installation Task Flow on page 17

The procedures in this chapter describe how to install the Extreme Tunnel Concentrator application as a container on the Universal Compute Platform.

## Installation Prerequisites

Before you install Tunnel Concentrator, make sure that you meet the following requirements:

#### Licensing and Activation Prerequisites

- Complete the following install and license requirements on the Extreme Networks Support Portal:
  - Download the Extreme Tunnel Concentrator installation image from the portal at Downloads/ExtremeCloud/Extreme Tunnel Concentrator.
  - Purchase the Extreme Tunnel Concentrator activation SKU EXTR-IQ-TC.

#### Universal Compute Platform Prerequisites

- Deploy an ExtremeCloud Edge Self-Orchestration Deployment on Universal Compute Platform. For information, see *ExtremeCloud Edge - Self-Orchestration Deployment Guide for Universal Compute Platform*.
- Configure a data interface on Universal Compute Platform. Note that Tunnel Concentrator does not support LAG interfaces.
- Select whether to deploy ExtremeCloud IQ Controller or ExtremeCloud IQ as the management application for tunnel provisioning. Refer to the subsequent prerequisite sections for additional prerequisites that are specific to those applications.

#### ExtremeCloud IQ Controller Prerequisites

If you choose to deploy ExtremeCloud IQ Controller, note the following:

• You must configure connectivity to the controller from the Universal Compute Platform over TCP port 5825.

• Configure a read-only user account on the controller that is different than the standard admin account.

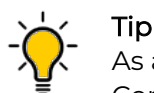

As a best practice, set up separate read-only accounts for each Tunnel Concentrator instance. For example, if you have six different Tunnel Concentrator instances, configure six dedicated read-only accounts and the standard admin account. However, note that multiple read-only accounts are not mandatory.

• For ExtremeCloud IQ Controller configuration information, see *ExtremeCloud IQ Controller User Guide*.

#### ExtremeCloud IQ Prerequisites

If you choose to deploy ExtremeCloud IQ as the management application, note the following:

- You must provide connectivity from the Universal Compute Platform to the internet over port 8090. This is required for the connection to ExtremeCloud IQ.
- For ExtremeCloud IQ configuration information, see *ExtremeCloud IQ User Guide*.
- We recommend that you also onboard your Universal Compute Platform deployment to ExtremeCloud IQ, although this is not mandatory. For details, see *ExtremeCloud Edge - Self-Orchestration Deployment Guide for Universal Compute Platform*.

## Installation Task Flow

Complete the tasks in the following task flow to install an instance of Tunnel Concentrator on the Universal Compute Platform.

|   | Procedure                                     | Description                                                                                                    |
|---|-----------------------------------------------|----------------------------------------------------------------------------------------------------|
| 1 | Install Tunnel Concentrator on page 18        | Load and install the Tunnel Concentrator image on the Universal Compute Platform.                                                                                                  |
| 2 | Change Password on page 19                    | Change the admin password immediately after the first login.                                                                                                    |
| 3 | Generate the Activation License on page<br>19 | Activate the license for your install.                                                                                                    |
| 4 | Select the Management Option on page<br>19    | <ul> <li>Select the application that you want to use to provision tunneling settings. You can select from:</li> <li>ExtremeCloud IQ Controller</li> <li>ExtremeCloud IQ</li> </ul> |

#### Table 6: Installation Task Flow

### Install Tunnel Concentrator

Use this procedure to load and install the Tunnel Concentrator application on the Universal Compute Platform.

- 1. Log in to the Universal Compute Platform.
- 2. Go to Engines > Image Management.
- 3. Locate the image file on your desktop.
- 4. Drag the image file onto the Universal Compute Platform desktop.
- The install file uploads automatically.
- 5. Go to Engines > Installation.
- 6. From the Extreme Tunnel Concentrator pane, select Install.
- 7. In the popup window, select **OK**.

A new instance of Tunnel Concentrator displays on the **Engines** page along with a link.

- 8. Within the Extreme Tunnel Concentrator pane, select the link for your installation.
- 9. Configure the following settings:
  - Node Affinity—Select the Universal Compute Platform node on which this Tunnel Concentrator instance will run.
  - Port 1—Virtual function 01 on port 1 is used for licensing.

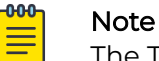

The Tunnel Concentrator instance is locked to the VF number.

- Port (2, 3 and 4)—You can set these ports to any VF option.
- 10. Select Deploy.

After a delay of up to a few minutes to process the updates, the Extreme Tunnel Concentrator screen displays a set of four tabs.

- Under the Network Service Configuration tab, select the Assigned Virtual IP Address drop-down and select an IP address for the Tunnel Concentrator service. This IP address also gets used to generate a URL for GUI access.
- 12. Select **Save**.

After a few minutes, the screen displays an Instance web interface link.

- 13. Select the **Instance web interface** link to launch the Extreme Tunnel Concentrator GUI.
- 14. Log in using the default admin credentials.

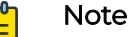

As a best practice, change the admin password immediately after the first login.

### Change Password

Use this procedure on Tunnel Concentrator to change the password that lets you log in to the GUI.

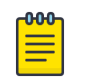

#### Note

This procedure can be used by admins to change the admin password and can also be used by users (non-admins) to change their user password.

- 1. Log in to the Extreme Tunnel Concentrator user interface.
- 2. In the top right corner of the header, select **S**.
- 3. Select Change Password.
- 4. In the **Password** box, enter the new password.
- 5. In the **Confirm Password** box, re-enter the password.
- 6. Select Update.

#### Generate the Activation License

All customers must generate and install an activation license. After you install Tunnel Concentrator, use this procedure to generate and install the activation package.

- 1. Obtain the Locking ID of the Tunnel Concentrator instance:
  - a. Log in to the Tunnel Concentrator instance
- b. Under Upload Activation License, copy the Serial Number (Locking ID) value.
- 2. Obtain the activation file:
  - a. Log in to the Extreme Networks Support Portal.
  - b. Go to **Assets** > **Licenses Home** and select the Tunnel Concentrator Voucher ID line item from the list.
  - c. On the Voucher Details page, select Generate Activation Key.
  - d. Provide the serial number for the Tunnel Concentrator activation.
  - e. Select the box to accept **Terms and Conditions** and click **Submit** to generate the activation file.
  - f. Download the activation file.
- 3. Install the activation file on Tunnel Concentrator:
  - a. If you signed out of Tunnel Concentrator, sign back in.
  - b. Upload the license file to the **Upload Activation License** pane of Tunnel Concentrator.

#### Select the Management Option

Select the management application that you want to use to provision tunnels for Tunnel Concentrator.

- 1. Log in to Extreme Tunnel Concentrator.
- 2. Go to **Configuration**.

- 3. Select the tab that matches your management entity:
  - Managed by ExtremeCloud IQ Controller
  - Managed by ExtremeCloud IQ
- 4. If you chose ExtremeCloud IQ Controller, complete the controller onboarding fields:
  - Primary Controller IP Address
  - Backup Controller IP Address ((only if a backup controller exists).
  - **Application Key**—Enter the application key of the controller. If you do not have a key, you can generate one from Tunnel Concentrator. For details, see the subsequent Note.
  - Application Password—Enter the login password for the controller.

### Note

If you do not have an application key, select **Generate Application Key**, complete the following fields with controller login information, and then select **Generate**:

- Primary Controller IP address
- Admin Username
- Admin Password
- **Read-only account**—Enter the username for the read-only account for this Tunnel Concentrator instance.

You can also obtain the application key from the **Administration** > **Accounts** page of ExtremeCloud IQ Controller.

#### 5. Select Save.

#### What to do Next

Go to the configuration flow that matches the management application that you selected:

- ExtremeCloud IQ Controller Configuration on page 21
- ExtremeCloud IQ Configuration on page 25

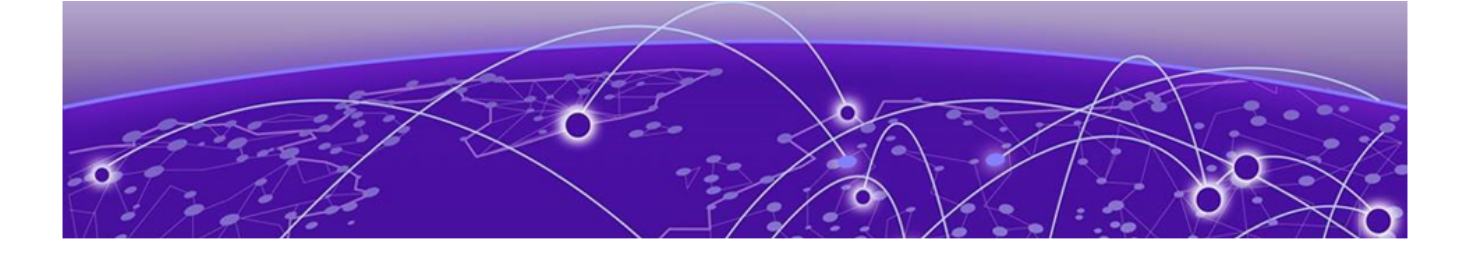

# ExtremeCloud IQ Controller Configuration

Configure Tunnel Concentrator on page 22 Configure a GRE Topology for a VLAN on page 22 Assign the GRE Topology to the WLAN on page 23 Assign the GRE Topology to the Access Point Profile on page 24

If you are using ExtremeCloud IQ Controller as your management application, complete the following configuration tasks on the ExtremeCloud IQ Controller user interface to configure GRE tunneling with Tunnel Concentrator for specific VLANs on the WLAN network.

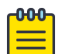

#### Note

Before you complete the following configuration tasks, complete the procedures in the Installation chapter to install Tunnel Concentrator instances on the Universal Compute Platform and then onboard those instances to the controller.

|   | Procedure                                                         | Description                                                                                          |
|---|-------------------------------------------------------------------|----------------------------------------------------------------------------------------------------|
| 1 | Configure Tunnel Concentrator on page<br>22                       | Configure settings for Tunnel Concentrator instances that you've onboarded to the controller.        |
| 2 | Configure a GRE Topology for a VLAN on page 22                    | Configure GRE tunneling for a given VLAN<br>and assign Tunnel Concentrator instances<br>to the VLAN. |
| 3 | Assign the GRE Topology to the WLAN on page 23                    | Assign the GRE topology as the default<br>VLAN for the WLAN.                                         |
| 4 | Assign the GRE Topology to the Access<br>Point Profile on page 24 | Make sure that the access point configuration profile includes the GRE topology.                     |

#### Table 7: ExtremeCloud IQ Controller Configuration

# Configure Tunnel Concentrator

Use this procedure on ExtremeCloud IQ Controller to configure settings for a Tunnel Concentrator instance that you onboarded to the controller.

- 1. Log in to ExtremeCloud IQ Controller.
- 2. Go to Configure > Devices > Tunnel Concentrators.
- 3. Select the Tunnel Concentrator instance whose **Name** matches the Serial Number (locking ID) of the instance that you installed and onboarded.
- 4. Select Managed and configure the following settings.

#### Serial Number

The Serial Number, or Locking ID of the Tunnel Concentrator instance.

#### Name

Set this field to the Serial Number of the Tunnel Concentrator instance.

#### Description

Optional. Enter a text description of the instance.

#### Secure Connection (IPSec)

For added security, select this setting to apply a secure tunnel with encryption.

5. Under GRE/IPSec tunnel termination point, configure the following:

#### Port

Enter the data port of the listening interface on Tunnel Concentrator.

#### VLAN ID

Specify the VLAN ID (or untagged) for the tunnel termination point of Tunnel Concentrator.

#### IP Address

The IP address of this Tunnel Concentrator instance. IPv6 is not supported.

#### Gateway

Optional. The IP address of the gateway.

- 6. Under GRE/IPSec bridge interface, select the port for the bridged interface.
- 7. Select Save.
- 8. Repeat this procedure if you have additional Tunnel Concentrator instances to configure.

# Configure a GRE Topology for a VLAN

Configure a Generic Routing Encapsulation (GRE) tunnel topology for a given VLAN and assign Tunnel Concentrator instances to the VLAN.

- 1. Log in to ExtremeCloud IQ Controller.
- 2. Go to **Configure > Policy > VLAN**.
- 3. Configure the following parameters:

#### VLAN Name

Name of the GRE VLAN

Mode

Select **GRE** for a Generic Routing Encapsulation (GRE) tunnel.

#### VLAN ID

The ID of the VLAN. This value must be unique.

#### Tagged

Specify if the egress port traffic is tagged or untagged. Most GRE VLAN topologies must be tagged. Each concentrator can support only one *untagged* topology. Select **Tagged** to tag the topology.

#### **Tunnel Concentrators**

List of Tunnel Concentrators.

Select a concentrator from the list, then select **Add**. You can add up to three concentrators to a single topology. When more than one termination point is added to the list, failover is supported.

The order of the termination points is significant. The primary concentrator must be the first termination point in the list. The AP issues a ping request to the first termination point. If that request fails, it pings the second point, and then the third point. With this organization, you can use the same three concentrators for multiple VLANs, and by varying the termination point order for each VLAN, you can balance the traffic load.

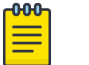

#### Note

It is a best practice to configure more than one Tunnel Concentrator per VLAN topology for failover. A topology that uses a single generic (non-encrypted) GRE tunnel, without configured backups, is not using the available mechanisms to detect if a Tunnel Concentrator is down. Therefore, no AP alarms, related to the tunnel connectivity, are generated for such a topology.

#### Load Balance

This checkbox is visible only when the list of concentrators has more than one element. Check **Load Balance** to load balance APs between concentrators.

4. Select **Save**.

## Assign the GRE Topology to the WLAN

Assign the VLAN with the GRE topology as the default VLAN for the WLAN.

- 1. Log in to ExtremeCloud IQ Controller.
- 2. Go to Configure > Networks > WLAN.
- 3. Select the WLAN network.
- 4. Set the **Default VLAN** to the VLAN that you assigned to the GRE topology.
- 5. Select **Save**.

# Assign the GRE Topology to the Access Point Profile

Make sure that the **Profile** that is assigned to the access point includes the VLAN with the GRE topology.

- 1. Log in to ExtremeCloud IQ Controller.
- 2. Go to **Devices** > Access Points.
- 3. Select the access point.
- 4. Select Profile.
- 5. Make sure that the VLAN with the GRE topology appears in the list and has the **Referenced** box selected.
- If the VLAN with the GRE topology does not appear with the Referenced box selected, select the Additional box that is adjacent to the GRE topology and select Save.

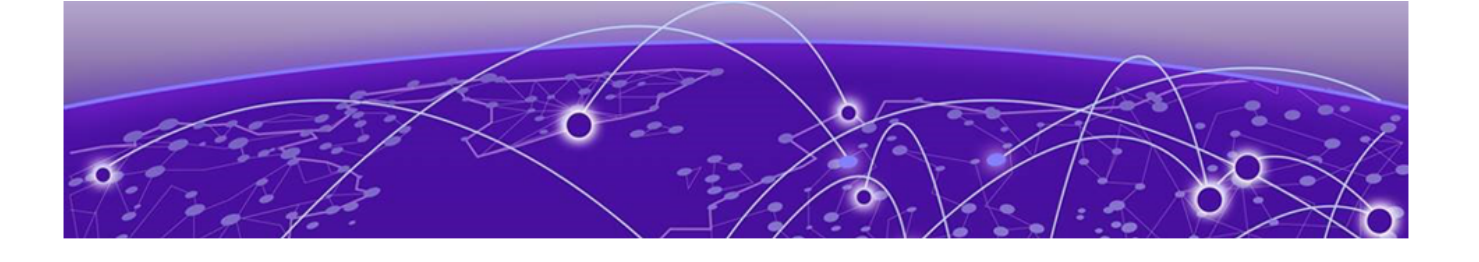

# **ExtremeCloud IQ Configuration**

Quick Add Tunnel Concentrators on page 26 Configure Tunnel Concentrator Services on page 27 Configure Tunnel Policies on page 29 Configure a User Profile for Traffic Tunneling on page 30 Apply Different User Profiles to Clients and User Groups on page 30 Configuration Example on page 31

If you are using ExtremeCloud IQ as your management option, complete the following configuration tasks on ExtremeCloud IQ to provision tunnels for Tunnel Concentrator.

| 1 | -000 |
|---|------|
|   |      |
|   |      |
|   |      |
|   | _    |
|   |      |

#### Note

Before you complete the following configuration tasks, complete the procedures in the Installation chapter, and see Considerations on page 26:

| Table 8: ExtremeClou | d IQ | Config | uration |
|----------------------|------|--------|---------|
|----------------------|------|--------|---------|

|   | Procedure                                                                                                    | Description                                                                                                    |
|---|----------------------------------------------------------------------------------------------------|----------------------------------------------------------------------------------------------------|
| 1 | Quick Add Tunnel Concentrators on page<br>26                                                                                                    | Onboard Tunnel Concentrator instances<br>as devices to ExtremeCloud IQ. This task<br>registers the instance serial numbers.                                                                                                    |
| 2 | Configure Tunnel Concentrator Services on<br>page 27                                                                                                    | Add and configure a Tunnel Concentrator<br>Service to serve as a <b>Tunnel</b><br><b>Destination</b> for network policies. A Tunnel<br>Concentrator Service can be single or<br>redundant.                                                                     |
| 3 | <ul> <li>Configure Tunnel Policies on page 29</li> <li>Configure a User Profile for Traffic<br/>Tunneling on page 30</li> <li>Apply Different User Profiles to Clients<br/>and User Groups on page 30</li> </ul> | Use network and user policies to direct<br>traffic to the Tunnel Concentrator. While<br>editing an existing network policy or<br>creating a new one, edit the <b>User Access</b><br><b>Settings</b> to apply different profiles to<br>clients and user groups. |

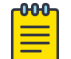

#### Note

See Configuration Example on page 31 for an example of a redundant Tunnel Concentrator deployment with ExtremeCloud IQ. The example provides sample IP address assignments for Universal Compute Platform and Tunnel Concentrator.

# Considerations

- Each Tunnel Concentrator Service can reference one Tunnel Concentrator device.
- Primary and backup Tunnel Concentrators must belong to the same network policy.
- For a redundant Tunnel Concentrator, the IP addresses of both the primary and redundant Tunnel Concentrators must belong to the same subnet as the **Tunnel IP** Address/CIDR.
- The Gateway IP Address must belong to the same subnet as the **Tunnel IP Address/ CIDR**.

#### Related Topics

Quick Add Tunnel Concentrators on page 26 Configure Tunnel Concentrator Services on page 27 Configure Tunnel Policies on page 29 Configure a User Profile for Traffic Tunneling on page 30 Apply Different User Profiles to Clients and User Groups on page 30

# Quick Add Tunnel Concentrators

First deploy the Tunnel Concentrators instances. For more information, see Installation on page 16.

Use this task to quickly add Tunnel Concentrator instances as devices and register the serial number for each instance.

- 1. Log in to ExtremeCloud IQ.
- 2. Go to Manage > Devices.
- 3. Select +, then select Quick Add Devices.
- 4. Select Manage your devices directly from the cloud.
- 5. For **Device Type**, select **Real**.
- 6. For Entry Type, select Manual.
- 7. Type the Serial Number of the device.
- 8. From the Device Make menu, select Tunnel Concentrator.
- 9. (Optional) From the **Policy** menu, select an existing network policy.

If you do not already have an existing policy configured for this purpose, skip this step and add the policy later.

10. Select Add Devices.

After you complete this procedure, you can open the Extreme Tunnel Concentrator application from ExtremeCloud IQ.

Select a Tunnel Concentrator from the **Devices** page to view the device details. To open the Tunnel Concentrator application, go to one of the following locations:

- Device Details > Monitoring > Overview
- Device Details > Monitoring > System Information

**Related Topics** 

Configure Tunnel Concentrator Services on page 27 Configure Tunnel Policies on page 29 Configure a User Profile for Traffic Tunneling on page 30

## Configure Tunnel Concentrator Services

Add the Tunnel Concentrator as a device type. See Quick Add Tunnel Concentrators on page 26.

Perform this procedure to configure a new Tunnel Concentrator service.

- 1. Log in to ExtremeCloud IQ.
- 2. Go to Configure > Common Objects > Network > Tunnel Concentrator Services.
- 3. Configure the settings for the Tunnel Concentrator Service.

See Settings for a Single Tunnel Concentrator on page 27 or Settings for a Redundant Tunnel Concentrator on page 28.

4. Select Save.

**Related Topics** 

Quick Add Tunnel Concentrators on page 26 Tunnel Concentrator Services Settings on page 27

#### **Tunnel Concentrator Services Settings**

Settings for a Single Tunnel Concentrator

| Table | 9: S | ingle | Tunnel | Concentrator |
|-------|------|-------|--------|--------------|
|-------|------|-------|--------|--------------|

| Field                      | Description                                                                                           |
|----------------------------|----------------------------------------------------------------------------------------------------|
| Name                       | <b>(Required)</b><br>Type a name to identify the new Tunnel<br>Concentrator service.                  |
| Description                | <b>(Optional)</b><br>Provide a description that might be helpful when<br>troubleshooting.             |
| Single Tunnel Concentrator | <b>(Required)</b><br>Select this option to create a single Tunnel<br>Concentrator without redundancy. |
| Tunnel IP Address/CIDR     | <b>(Required)</b><br>Type the IP Address for the tunnel (CIDR).                                       |
| Gateway                    | <b>(Optional)</b><br>Type the IP address of the gateway.                                              |
| Native VLAN ID             | <b>(Required)</b><br>Type the Native VLAN ID.<br>The Native VLAN is untagged.                         |

| Field                      | Description                                                                                                    |
|----------------------------|----------------------------------------------------------------------------------------------------|
| Device Tunnel Concentrator | <b>(Required)</b><br>Select a Tunnel Concentrator from the menu.                                                         |
| Tunnel Port                | <b>(Required)</b><br>Select a port from the menu.                                                                        |
| VLAN ID                    | <b>(Required)</b><br>Type the VLAN ID.<br><b>(Optional)</b> For an untagged VLAN, select the<br>corresponding check box. |
| Bridge Port                | <b>(Required)</b><br>Select a bridge port for the tunnel from the menu.                                                  |

#### Table 9: Single Tunnel Concentrator (continued)

Settings for a Redundant Tunnel Concentrator

#### **Table 10: Primary and Backup Tunnel Concentrators**

| Field                         | Description                                                                                                    |
|-------------------------------|----------------------------------------------------------------------------------------------------|
| Name                          | <b>(Required)</b><br>Type a name to identify the new Tunnel<br>Concentrator service.                                                                                                    |
| Description                   | <b>(Optional)</b><br>Provide a description that might be helpful when<br>troubleshooting.                                                                                                    |
| Redundant Tunnel Concentrator | <b>(Required)</b><br>Select this option to create a redundant Tunnel<br>Concentrator.                                                                                                    |
| Tunnel IP Address/CIDR        | <b>(Required)</b><br>Type the IP Address for the tunnel (CIDR).                                                                                                    |
| Gateway                       | <b>(Optional)</b><br>Type the IP address of the gateway.                                                                                                    |
| VRRP Router ID                | <b>(Required)</b><br>Type the ID for the VRRP router.<br>ExtremeCloud IQ configures the same VRRP<br>Router ID for both the primary and backup Tunnel<br>Concentrators (range 1-255). The <b>VRRP Router ID</b><br>must be different for each cluster of VRRP devices. |
| Native VLAN ID                | <b>(Required)</b><br>Type the Native VLAN ID.<br>The Native VLAN is untagged.                                                                                                    |
| Device Tunnel Concentrator    | (Required—Primary and Backup)<br>Select a primary Tunnel Concentrator from the<br>menu.<br>Select a backup Tunnel Concentrator from the<br>menu.                                                                                                    |

| Field       | Description                                                                                                    |
|-------------|----------------------------------------------------------------------------------------------------|
| Tunnel Port | <b>(Required—Primary and Backup)</b><br>Select a port for the tunnel from the menu for the<br>primary Tunnel Concentrator from the menu.                                                                                      |
|             | Select a port for the tunnel from the menu for the backup Tunnel Concentrator from the menu.                                                                                                    |
| VLAN ID     | (Required—Primary and Backup)<br>Type the VLAN ID for the primary and for the<br>backup Tunnel Concentrators.<br>(Optional) For an untagged VLAN, select the<br>corresponding check box.                                      |
| IP Address  | <b>(Required—Primary and Backup)</b><br>Type the IP address for the primary and the backup<br>Tunnel Concentrators.                                                                                                    |
| Bridge Port | <b>(Required—Primary and Backup)</b><br>Select a bridge port for the tunnel from the menu<br>for the primary Tunnel Concentrator.<br>Select a bridge port for the tunnel from the menu<br>for the backup Tunnel Concentrator. |

Table 10: Primary and Backup Tunnel Concentrators (continued)

# Configure Tunnel Policies

Add the Tunnel Concentrators and configure the Tunnel Concentrator services.

Use the following steps to add a new tunnel policy to support Layer 2 roaming with Tunnel Concentrator. Alternately, you can skip this step and create a user policy with Traffic Tunneling (GRE) to Tunnel Concentrator. See Configure a User Profile for Traffic Tunneling on page 30.

Use the following steps to add a new tunnel policy to support Layer 2 roaming with Tunnel Concentrator. Alternately, you can skip this step and create a user policy with Traffic Tunneling (GRE) to Tunnel Concentrator.

- 1. Log in to ExtremeCloud IQ.
- 2. Go to Configure > Common Objects > Network > Tunnel Policies.
- 3. Select the plus sign.
- 4. Enter a name for this policy.
- 5. Enter an optional description for the policy.

Although optional, descriptions can be helpful when you are troubleshooting your network.

6. Select **Tunnel Concentrator** and then select the **Tunnel Destination** from the dropdown list.

You can add a new Tunnel Concentrator service by selecting +, or select *for* an existing instance. For more information, see Configure Tunnel Concentrator Services on page 27.

7. Select Save.

The **Tunnel Policies** table displays the following information for the configured tunnel policies in your network:

- Name: The name of the tunnel policy.
- **Description**: An optional description of the policy.
- **Used by**: The number of network policies to which the tunnel policy is applied. Hover over a number in this column to see the names of the network policies.

#### Related Topics

Quick Add Tunnel Concentrators on page 26 Configure a User Profile for Traffic Tunneling on page 30 Configure Tunnel Concentrator Services on page 27

## Configure a User Profile for Traffic Tunneling

Use the following procedure to configure GRE traffic tunneling using Tunnel Concentrator for a user profile.

- 1. Log in to ExtremeCloud IQ.
- 2. Go to **Configure > Common Objects > Policy > User Profiles** and either create a new user profile, or select an existing profile to edit.

Select an existing profile from the **Re-use Tunnel Policy** menu.

- 3. On the **Traffic Tunneling** tab, turn on **Traffic Tunneling (GRE)**, and then select the type of traffic tunneling.
- 4. For **Tunnel Concentrator**, select the **Tunnel Destination** from the drop-down list.

You can add a new Tunnel Concentrator service by selecting **†**, or select **I** to modify an existing instance. For more information, see Configure Tunnel Concentrator Services on page 27.

5. Select **Save**.

#### **Related Topics**

Configure Tunnel Concentrator Services on page 27

## Apply Different User Profiles to Clients and User Groups

Before you can apply different user profiles, configure the SSID for the network. For more information, see *ExtremeCloud IQ User Guide*.

While editing an existing network policy or creating a new one, use this procedure to apply different user profiles to clients and user groups. With user-profile assignment rules, you can assign clients to user profiles that match all configured conditions. The available conditions are as follows:

- Advanced Guest Policy
- Client OS Type
- Client MAC Address
- Client Location

- Schedule
- Cloud Config Group

Use the following procedure to map the VLAN to the GRE tunnel VLAN for Tunnel Concentrator.

- Go to Configure > Network Policies, select a preconfigured policy, and then select Next.
- 2. Under User Access Settings, select Apply a different user profile to various clients and user groups.
- 3. Select = to choose an existing user profile, or select + to add a new profile.
- 4. To add an existing user profile assignment rule, select  $\square$ .
  - a. Select one of the existing rules.
  - b. Select Link.
- 5. To add a new user profile assignment rule, select 🗔.
  - a. Type a **Name** for the user profile assignment rule.
  - b. (Optional) Type a description.
  - c. Select + and choose a category.
  - d. Complete the configuration for the selected category.

For more information, see *ExtremeCloud IQ User Guide*.

You can add multiple assignment rules to create more granular control.

6. Select Save.

## **Configuration Example**

Figure 4 provides an example of a redundant Tunnel Concentrator deployment with ExtremeCloud IQ as the management application. The example provides sample IP address assignments for the deployment.

With this example, Tunnel Concentrator is installed on Universal Compute Platform 4120C hardware, which supports up to three instances per server.

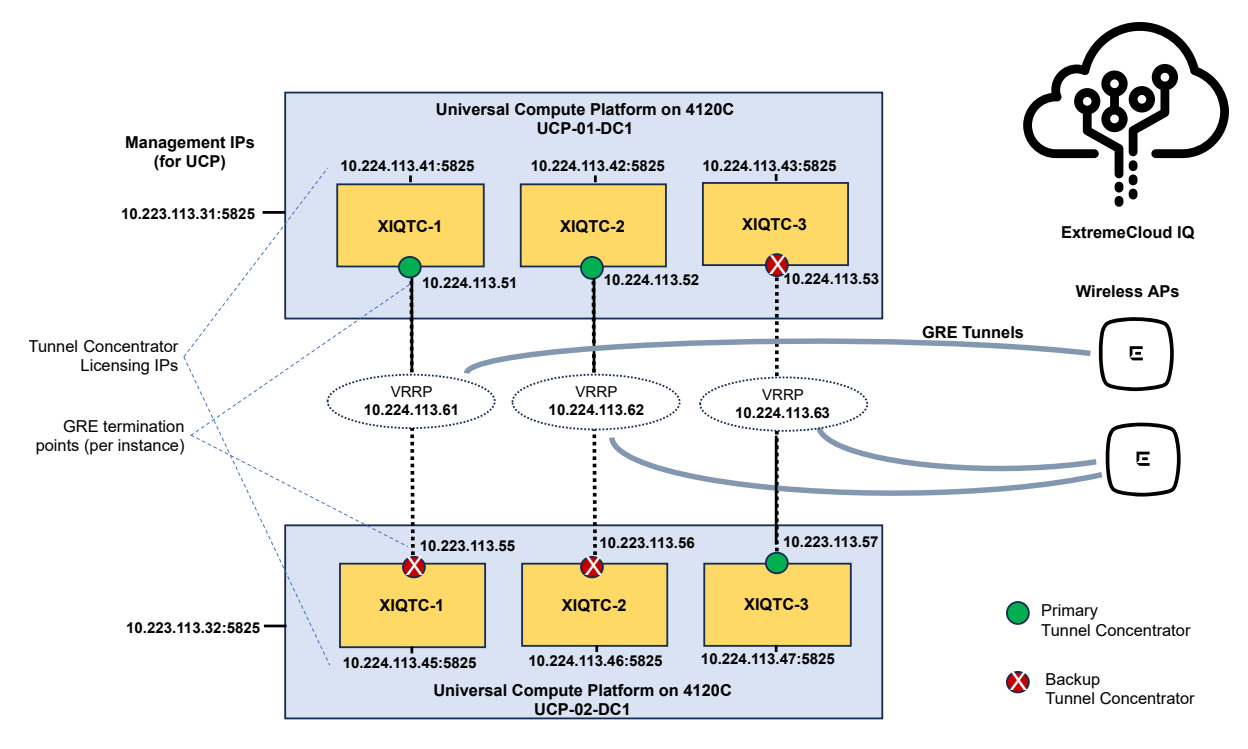

#### Figure 4: Configuration Example with ExtremeCloud IQ and Redundancy

Table 11 provides more information on the IP address assignments.

| Universal<br>Compute<br>Platform<br>(UCP) on<br>4120C | Management IP<br>(for UCP) | Tunnel<br>Concentrator<br>Instances | Tunnel<br>Concentrator<br>Licensing IPs | GRE<br>Termination<br>Points (per<br>instance) | VRRP IPs      |
|-------------------------------------------------------|----------------------------|-------------------------------------|-----------------------------------------|------------------------------------------------|---------------|
| UCP-01-DC1                                            | 10.224.113.31:5825         | XIQTC-1                             | 10.224.113.41:5825                      | 10.224.113.51<br>(primary)                     | 10.224.113.61 |
|                                                       |                            | XIQTC-2                             | 10.224.113.42:5825                      | 10.224.113.52<br>(primary)                     | 10.224.113.62 |
|                                                       |                            | XIQTC-3                             | 10.224.113.43:5825                      | 10.224.113.53<br>(backup)                      | 10.224.113.63 |
| UCP-02-DC1                                            | 10.224.113.32:5825         | XIQTC-1                             | 10.224.113.45:5825                      | 10.224.113.55<br>(backup)                      | 10.224.113.61 |
|                                                       |                            | XIQTC-2                             | 10.224.113.46:5825                      | 10.224.113.56<br>(backup)                      | 10.224.113.62 |
|                                                       |                            | XIQTC-3                             | 10.224.113.47:5825                      | 10.224.113.57<br>(primary)                     | 10.224.113.63 |

#### **Table 11: IP Address Assignments**

The following details provide information on how to configure each column:

- Universal Compute Platform—This example uses two hardware servers.
- Management IP (for Universal Compute Platform)—This IP address is configured on Universal Compute Platform as part of your prerequisites for a Tunnel Concentrator

installation. This IP address allows administrators to access the Universal Compute Platform user interface.

- Tunnel Concentrator Instances—The engine instance gets assigned automatically when you install the Tunnel Concentrator application.
- Tunnel Concentrator Licensing IPs—During Tunnel Concentrator installation, this address is configured as the **Assigned Virtual IP Address** and is required to license the application. After licensing is complete, you have the option to unconfigure this address and use ExtremeCloud IQ to access the Tunnel Concentrator user interface.
- GRE Termination Points (per instance)—Configure this address on ExtremeCloud IQ as part of the Tunnel Concentrator service configuration. Select the Redundant Tunnel Concentrator option and assign these addresses to the IP Address field for the Primary Tunnel Concentrator and Backup Tunnel Concentrator instances. The (primary) and (backup) designation in the table indicates whether the instance is configured as the primary or backup Tunnel Concentrator.

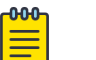

#### Note

For each service, assign one Tunnel Concentrator instance from each Universal Compute Platform server. With this example, you must configure three services, which reflects the three High Availability pairs.

• VRRP IPs— On ExtremeCloud IQ, during the Tunnel Concentrator service configuration, assign the VRRP IP address to the **Tunnel IP Address** field for the redundant High Availability pair.

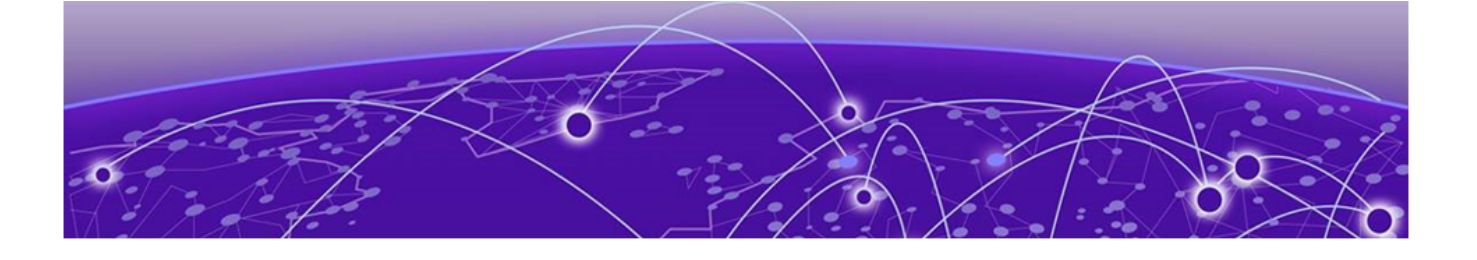

# Administration

Log in to Tunnel Concentrator on page 34 Extreme Tunnel Concentrator User Interface on page 35 View Dashboards on page 36 View Logs on page 36 User Management on page 36 Configure Log Reporting on page 38 Configure Packet Captures on page 39 Ping a Node on page 39 Upgrade Tunnel Concentrator on page 40

Use the tasks in this section to administer, monitor, and debug Tunnel Concentrator.

## Log in to Tunnel Concentrator

Use this procedure to log in to the Extreme Tunnel Concentrator user interface from the Universal Compute Platform host where the application is installed.

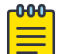

#### Note

If you deploy ExtremeCloud IQ as the management application, you can also open the Tunnel Concentrator user interface from ExtremeCloud IQ (the minimum release for this feature is 24.03). For more information, see Quick Add Tunnel Concentrators on page 26.

- 1. Log in to the Universal Compute Platform.
- 2. Go to **Engines** > **Installation**.
- 3. Under Extreme Tunnel Concentrator, select the applicable instance.

The Extreme Tunnel Concentrator page of Universal Compute Platform opens. You can select from the following tabs:

#### Table 12: Tunnel Concentrator Maintenance Tabs on Universal Compute Platform

| Tab                              | Description                                                                                                    |
|----------------------------------|----------------------------------------------------------------------------------------------------|
| Network Service<br>Configuration | Use this tab to view the services that are running for this instance. You can assign an IP address to each service. |
| Statistics                       | Use this tab to access statistics for this instance of Tunnel Concentrator.                                         |

| Tab     | Description                                                                                                    |
|---------|----------------------------------------------------------------------------------------------------|
| Logs    | Use this tab to access logs for this instance of Tunnel Concentrator.                                                                                                    |
| Console | Use this tab and then select <b>Attach</b> to open a command line console<br>from which you can access the application for debugging purposes.<br>Select <b>Detach</b> to remove the command line interface |

#### Table 12: Tunnel Concentrator Maintenance Tabs on Universal Compute Platform (continued)

4. Select the **Instance Web Interface** link.

The Extreme Tunnel Concentrator interface opens at the login screen.

5. Enter your admin Username and Password and then select Authenticate.

#### Note

To log out of Tunnel Concentrator, select your username in the top right of the header and then select **Logout**.

## Extreme Tunnel Concentrator User Interface

Navigate the Extreme Tunnel Concentrator User Interface as displayed in Figure 5. For descriptions of the callout items, refer to Table 13, which follows the image.

|    |   |                   |               | 3                  |                 |                |                  | 4                                     | 5        |
|----|---|-------------------|---------------|--------------------|-----------------|----------------|------------------|---------------------------------------|----------|
| 1- |   | Extreme Tunnel Co | oncentrator   | Managed - Extremed | Cloud IQ        |                |                  | adi<br>Tunnel Concentrator 24.04.01.0 | min 👻    |
| ٢  | œ | Dashboard         |               |                    |                 |                |                  | Last Update: 12:26:53                 | PM       |
|    |   | Configuration     |               |                    |                 |                |                  | 6 7                                   |          |
|    | 8 | Administration    | ^             |                    |                 |                |                  |                                       |          |
|    |   | Accounts          | 3090          |                    |                 |                |                  |                                       |          |
| 2  |   | License           |               |                    |                 |                |                  |                                       |          |
|    |   | Syslog            |               |                    |                 |                |                  |                                       |          |
|    | 2 | Tools             | ^             |                    |                 |                |                  |                                       |          |
|    |   | Less              | AP IP Address | Receive Bytes      | Receive Packets | Transmit Bytes | Transmit Packets | Dropped Packets                       |          |
|    |   | Logs              | 192.168.8.20  | 0 B                | 0               | 6.6 MB         | 31643            | 0                                     |          |
| L  |   | Diagnostics       |               |                    |                 |                |                  |                                       |          |
|    |   |                   |               |                    |                 |                |                  | Extreme Tunnel Conce                  | entrator |

#### **Figure 5: Tunnel Concentration User Interface**

| Table 13: Tunnel | Concentrator | Interface | Callout Items |
|------------------|--------------|-----------|---------------|

| Callout | Description                                                                                                    |
|---------|----------------------------------------------------------------------------------------------------|
| 1       | Select the navigation icon to open the navigation menu.                                                                    |
| 2       | Navigation menu—Select one of the menu items to open the applicable configuration page.                                    |
| 3       | Management mode—Displays the application that is selected currently as the management application for Tunnel Concentrator. |

| Callout | Description                                                                                              |
|---------|----------------------------------------------------------------------------------------------------|
| 4       | Username of the logged-in user.                                                                          |
| 5       | Select the user settings icon to view the user-specific menu options such as log out or change password. |
| 6       | Version—Displays the full Tunnel Concentrator version number with the build number appended.             |
| 7       | Time of the last page refresh.                                                                           |

#### Table 13: Tunnel Concentrator Interface Callout Items (continued)

### View Dashboards

Tunnel Concentrator contains a variety of dashboards and figures that help you maintain your system, such as the list of tunnels, transmit/receive statistics per tunnel, and information on the connection to the management application.

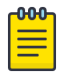

#### Note

Management application information is provided for ExtremeCloud IQ Controller only.

- 1. Log in to Extreme Tunnel Concentrator.
- 2. Go to Dashboard.

#### View Logs

Use the Tunnel Concentrator user interface on the Universal Compute Platform to view logs.

- 1. Log in to Extreme Tunnel Concentrator.
- 2. Go to **Tools** > **Logs**.
- 3. From the list of logs, select the log that you want to view.

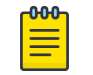

Note

You can use the filtering options to filter the list by the Start and End dates of the log.

#### User Management

#### Add User

Use this procedure to add a new user account to Tunnel Concentrator.

- 1. Log in to Extreme Tunnel Concentrator.
- 2. Go to Administration > Accounts.
- 3. Select the 📥 Add User icon.

- 4. Complete the following fields:
  - **Username**—Enter the username for the new account.
  - Sign On Type—Select the account type: Admin or Read Only.
  - **Password**—Enter the password for this account.
  - Confirm Password—Re-enter the password.
- 5. Select Create.

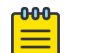

#### Note

A **Read Only** user can log in to Tunnel Concentrator and view settings, but cannot make any edits.

#### Delete User

Use this procedure to delete an existing user from Tunnel Concentrator.

- 1. Log in to Extreme Tunnel Concentrator.
- 2. Go to Administration > Accounts
- 3. From the user list, select the user account that you want to delete.
- 4. Select the 🕒 Delete User icon.
- 5. Select Delete.

#### Update Password (Administrator)

Administrators with admin privileges can use this procedure to change a user password to the Tunnel Concentrator user interface on behalf of a user.

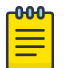

#### Note

This procedure requires admin privileges. If you do not have admin privileges and want to change your user password, use Change Password on page 19.

- 1. Log in to Extreme Tunnel Concentrator.
- 2. Go to Administration > Accounts.
- 3. Select the user whose password you want to update.
- 4. Select the Update Password icon.
- 5. Enter the new password.
- 6. Re-enter the password.
- 7. Select Save.

# Configure Log Reporting

Use this procedure to configure settings for system log and syslog reporting on Tunnel Concentrator.

| Г | 50 | 0 | 1 |
|---|----|---|---|
| - | _  | - |   |
| - | _  | - |   |
| - | _  | _ |   |
| - | _  |   |   |
| _ |    |   | 1 |

#### Note

For help with the fields and their settings, see Log Reporting Field Descriptions on page 38.

- 1. Log in to Extreme Tunnel Concentrator.
- 2. Go to Administration > Syslog.
- 3. Set the **System Log Level** to the desired severity threshold for system log messages.
- 4. Under Syslog, configure settings for syslog reporting:
  - a. Set the Application Facility to the desired facility for syslog messages.
  - b. Under **Servers**, assign up to three syslog servers. For each server, assign the following fields:
    - Server—Enter the IPv4 address of the syslog server.
    - Port—Enter the port on the syslog server for log reporting. The default is 514.
    - Protocol—Select UDP or TCP as the transport protocol for syslog reporting.
    - Level—Set the desired severity threshold for message reporting to this syslog server.
- 5. Select **Save**.

## Log Reporting Field Descriptions

#### **Table 14: Log Reporting Field Descriptions**

| Field                | Description                                                                                                    |
|----------------------|----------------------------------------------------------------------------------------------------|
| System Log Level     | The system log covers local log reporting.                                                                                                    |
| Log Level            | <ul> <li>The minimum severity level for the System Log. System messages that meet or exceed this severity level get reported in the System Log while messages that don't meet this severity level get ignored.</li> <li>The list of severity levels, in order of most severe to least severe are:</li> <li>Critical</li> <li>Major</li> <li>Information</li> <li>Debug</li> </ul> |
| Syslog               | Syslog reporting logs messages to a syslog server.                                                                                                    |
| Application Facility | Set the facility code that gets used to label syslog messages. The range of values are from local0—local6.                                                                                                    |
| Servers              | You can assign up to three syslog servers.                                                                                                    |
| Server               | The IPv4 address of the syslog server.                                                                                                    |
| Port                 | The port on the syslog server that is used for log reporting. The default is 514.                                                                                                    |

| Field    | Description                                                                                                    |
|----------|----------------------------------------------------------------------------------------------------|
| Protocol | The protocol for syslog reporting to this syslog server. The values are UDP (the default setting) or TCP.                                                                                                    |
| Level    | The minimum severity level for message logging to this syslog server.<br>Syslog messages with a severity that meets or exceeds this level get<br>logged whereas syslog messages with a severity that falls below this<br>level do not get logged on this server.<br>The list of severity levels, in order of most severe to least severe are:<br>• Critical<br>• Major<br>• Minor<br>• Information |
|          | • Debug                                                                                                    |

#### Table 14: Log Reporting Field Descriptions (continued)

## Configure Packet Captures

From the **Diagnostics** menu, configure packet capturing on either the listening interface or bridge interface of Tunnel Concentrator.

- 1. Log in to Extreme Tunnel Concentrator.
- 2. Go to Tools > Diagnostics.
- 3. Under **Packet Capture**, select the Tunnel Concentrator interface on which you want to capture packets:
  - Listening
  - Bridging
- 4. Enter the **Filename** for the saved packet capture file.
- 5. Drag the scrollbar until you reach the desired maximum for the number of packets to capture.
- 6. To start the packet capture, select **START**.
- 7. To stop the packet capture, select **STOP**.

Captured files display under **Capture Files**. To download a file capture, hover your cursor over a captured file and select the Download icon.

## Ping a Node

Use this procedure to ping a node from the Tunnel Concentrator user interface.

- 1. Log in to Extreme Tunnel Concentrator.
- 2. Go to Tools > Diagnostics.
- 3. In the **Target IP or FQDN** box, enter the IP address or fully-qualified domain name of the node that you want to ping.
- 4. Select **PING**.

## Upgrade Tunnel Concentrator

Use this procedure to upgrade a Tunnel Concentrator application instance from the Universal Compute Platform user interface. This procedure upgrades the application while retaining existing settings. There is no need to stop or uninstall the existing application instance.

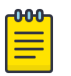

#### Note

Download the new Tunnel Concentrator install image from the *Extreme Networks Support Porta*/at Downloads/ExtremeCloud/Extreme Tunnel Concentrator.

- 1. Log in to the Universal Compute Platform interface.
- 2. Upload the new application image file:
  - a. Go to Engines > Image Management.

A list of uploaded images displays under the Choose Image File pane.

- b. To upload the new image, complete either of the following steps:
  - Select Choose Image File, then browse to the image file and select it. Or,
  - Drag the image from your local drive and drop it on the **Choose Image File** pane.

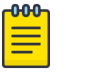

Note

To delete an image file, select the check box next to the image and select

- 3. Upgrade the application:
  - a. Go to **Engines** > **Installation**.
  - b. From the **Extreme Tunnel Concentrator** pane, select the application instance that you want to upgrade.
  - c. Select Upgrade application.
  - d. Select **OK**.

Universal Compute Platform creates a new container with the upgraded application image and existing settings. The old container is terminated.

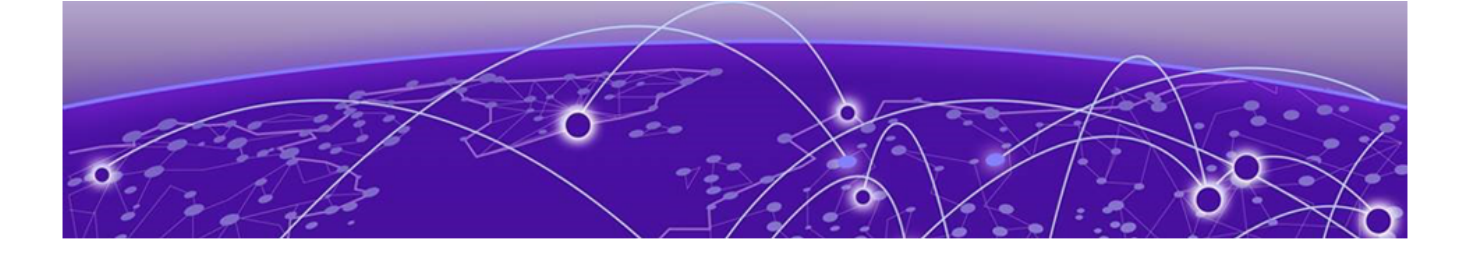

# Index

# A

about Tunnel Concentrator 9 add user 36 administration 34 announcements 7, 8 ARP Proxy and Responder 14

# В

benefits of Tunnel Concentrator 9 broadcast support 13

# С

change the admin password 19 configuration example for ExtremeCloud IQ, with redundancy 31 configure packet captures 39 conventions notice icons 5 text 5

# D

dashboards on Tunnel Concentrator 36 delete user 37 deployment process 17 deployment process flow 15 documentation feedback 8 location 6, 7 DSCP support 13

# E

profile 24

encryption key creation 10 ExtremeCloud IQ 27, 28 ExtremeCloud IQ configuration apply different user profiles to clients 30 configure Tunnel Concentrator service 27 configure tunnel policies 29 configure user profile for traffic tunneling 30 quick add tunnel concentrators 26 task flow 25, 26 ExtremeCloud IQ Controller configuration assign GRE topology to access point profile 24 assign GRE topology to WLAN network 23 assign VLAN with GRE settings to access point ExtremeCloud IQ Controller configuration *(continued)* configure GRE topology for VLAN 22 read-only account requirement 16, 19 requirements 16 task flow 21

# F

feedback 8

# G

graphical user interface 35 GRE traffic flow process 9

# Η

high availability layer 2 connectivity required 13 how to use this guide 15

# I

installation change admin password 37 install Tunnel Concentrator activation license 19 install Tunnel Concentrator on UCP 18 requirements 16 select management application 19 task flow 17 IPSec encryption 9

# L

LAG interfaces not supported 13 licensing generate license 19 purchase activation SKU 16 requirements 16 limitations 13 load balancing 11, 12 log in to Tunnel Concentrator 34 log reporting field descriptions 38 logs 36

# Μ

maintenance tabs on Tunnel Concentrator 34 management options for provisioning 10

maximum number of Tunnel Concentrators per host 13 maximum number of tunnels 13 minimum versions 14

# Ν

NAT not supported 13 notices 5

# 0

onboard to ExtremeCloud IQ 26 onboard to ExtremeCloud IQ Controller 19

# Ρ

packet captures 39 password change 37 change the admin 19 change user 19 ping a node 39 product announcements 7, 8 provisioning select management application for 19 tunnels 9

# Q

quick add devices 26

# R

redundancy with ExtremeCloud IQ 11, 12 redundancy with ExtremeCloud IQ Controller 11, 12 reporting configure syslog 38 configure system log 38 field descriptions 38

# S

scalability 13 select management option 19 support, *see* technical support supported products 14 syslog reporting 38

# Т

technical support contacting 7, 8 Tunnel Concentrator service 27 tunnel creation 9 tunnel policies 29 tunneling 30

# U

Universal Compute Platform requirements 16 upgrade Tunnel Concentrator 40 user accounts delete user 37 user groups 30 user management add user 36 user profiles configure 30

# V

view dashboards 36 view logs 36 VRRP 11, 12

# W

warnings 5